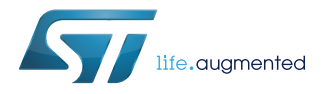

# AN4296

Application note

# Use STM32F3/STM32G4 CCM SRAM with IAR™ EWARM, Keil<sup>®</sup> MDK-ARM and GNU-based toolchains

#### Introduction

This document gives a presentation of the core-coupled memory (CCM) SRAM available on STM32F3/STM32G4 microcontrollers and describes what is required to execute part of the application code from this memory region using different toolchains.

The first section provides an overview of the CCM SRAM, while the next sections describe the steps required to execute part of the application code from CCM SRAM using the following toolchains:

- IAR<sup>™</sup> EWARM
- KEIL<sup>®</sup> MDK-Arm<sup>®</sup>
- GNU-based toolchains

The procedures described throughout the document are applicable to other SRAM regions such as the CCM data RAM of some STM32F4 devices, or external SRAM.

The table below lists the STM32 microcontrollers embedding CCM SRAM.

#### Table 1. Applicable products

| Refe            | rence   | Products                              |
|-----------------|---------|---------------------------------------|
|                 |         | STM32F303 line, STM32F334 line        |
|                 | CTM22F2 | STM32F328C8, STM32F328K8, STM32F328R8 |
| STM32F3/STM32G4 | 31W32F3 | STM32F358CC, STM32F358RC, STM32F358VC |
|                 |         | STM32F398RE, STM32F398VE, STM32F398ZE |
|                 | STM32G4 | STM32G4 Series                        |

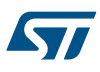

# 1 Overview of STM32F3/STM32G4 CCM SRAM

This document applies to STM32F3/STM32G4 Arm®- based microcontrollers.

Note: Arm is a registered trademark of Arm Limited (or its subsidiaries) in the US and/or elsewhere.

arm

#### 1.1 Purpose

The CCM SRAM is tightly coupled with the Arm<sup>®</sup> Cortex<sup>®</sup> core, to execute the code at the maximum system clock frequency without any wait-state penalty. This also brings a significant decrease of the critical task execution time, compared to code execution from Flash memory.

The CCM SRAM is typically used for real-time and computation intensive routines, like the following:

- digital power conversion control loops (switch-mode power supplies, lighting)
- field-oriented 3-phase motor control
- real-time DSP (digital signal processing) tasks

When the code is located in CCM SRAM and data stored in the regular SRAM, the Cortex-M4 core is in the optimum Harvard configuration. A dedicated zero-wait-state memory is connected to each of its I-bus and D-bus (see the figures below) and can thus perform at 1.25 DMIPS/MHz, with a deterministic performance of 90 DMIPS in STM32F3 and 213 DMIPS in STM32G4. This also guarantees a minimal latency if the interrupt service routines are placed in the CCM SRAM.

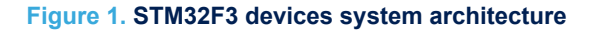

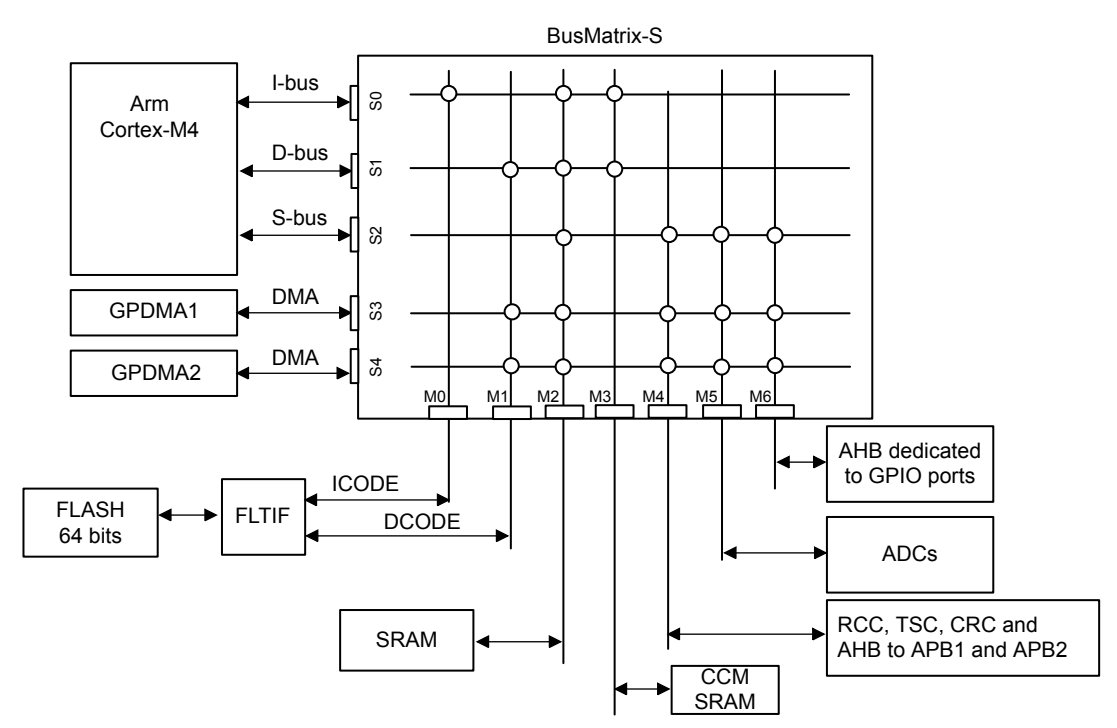

#### Figure 2. STM32G4 devices system architecture

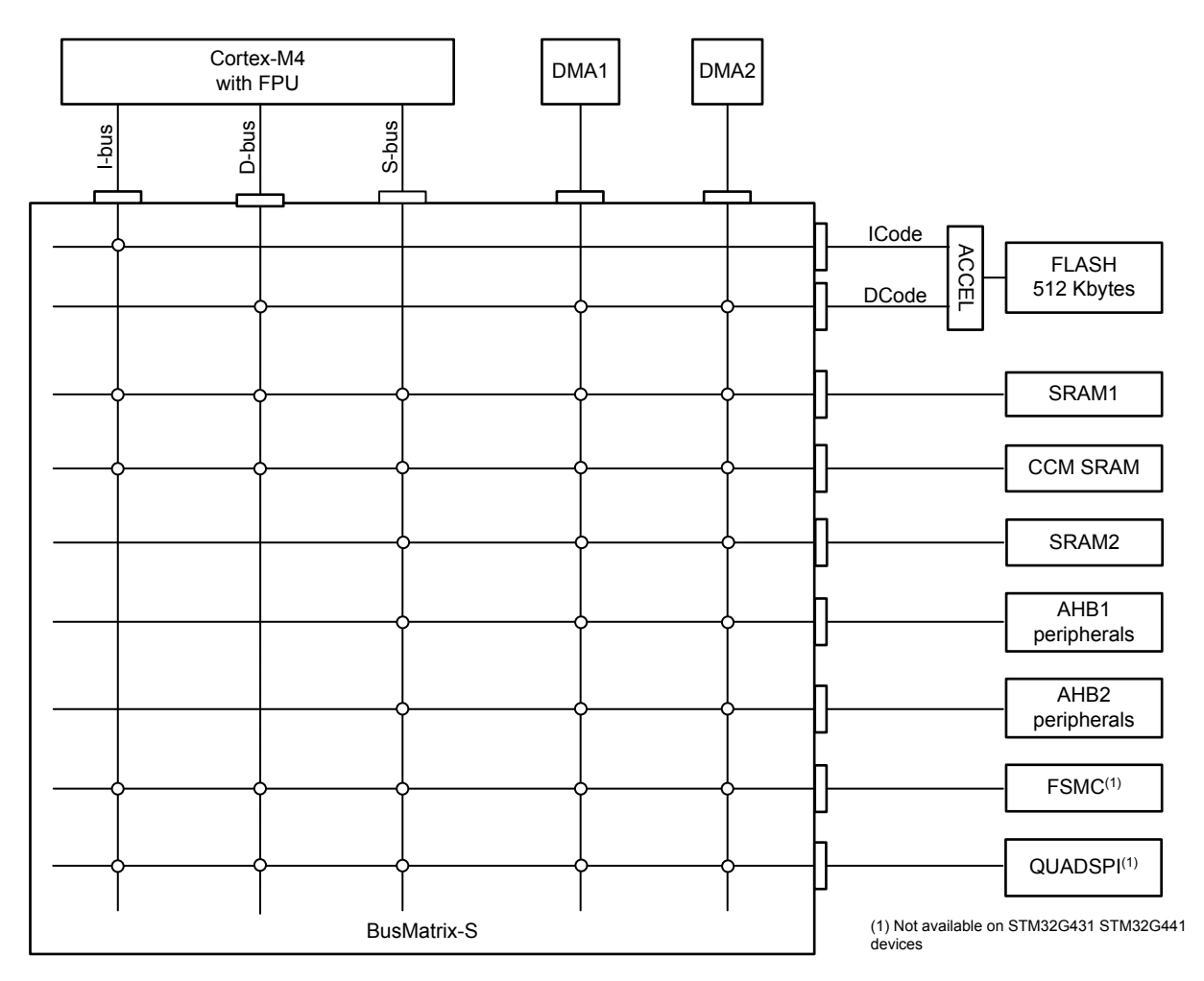

#### Example

A benchmark between the STM32F103 and STM32F303 microcontrollers using the STMicroelectronics MC library V3.4 shows that, in case of single motor control using three shunt algorithm, the FOC total execution time for STM32F303 is 16.97 µs compared to 21.3 µs for the STMF103 (see the note below), with FOC core and sensorless core loops running from CCM SRAM for STM32F303. This means that the STM32F303 is 20.33 % faster than the STM32F103 thanks to the CCM SRAM.

Note:

FOC routines are programmed in structured C, so the values provided above do not represent the fastest possible execution both for STM32F103 and STM32F303. In addition, the execution time is also function of the compiler used and of its version.

When the CCM SRAM is not used for code, it can hold data like an extra SRAM memory. It is not recommended to place both code and data together in the CCM, since the Cortex core has to fetch code and data from the same memory with the risk of collisions. The core is then in the Von Neuman configuration and its performance drops from 1.25 DMIPS/MHz to below 1 DMIPS/MHz.

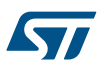

## 1.2 CCM SRAM features

The table below summarizes the CCM SRAM features on various STM32 products. More details are provided in the next sections.

| Feature/<br>products | STM32F303xB/C<br>STM32F358xx | STM32F303x6/8<br>STM32F334xx<br>STM32F328xx | STM32F303xD/E<br>STM32F398xx                        | STM32G47xx<br>STM32G84xx                                                                      | STM32G431x<br>STM32G441x                                                                      |
|----------------------|------------------------------|---------------------------------------------|-----------------------------------------------------|-----------------------------------------------------------------------------------------------|-----------------------------------------------------------------------------------------------|
| Size (Kbytes)        | 8                            | 4                                           | 16                                                  | 32                                                                                            | 10                                                                                            |
| Mapping              |                              | 0x1000 0000                                 | 0x1000 0000 and car<br>be aliased at<br>0x2001 8000 |                                                                                               | 0x1000 0000 and can<br>be aliased at<br>0x2000 5800                                           |
| Parity check         |                              |                                             | Yes                                                 | ·                                                                                             |                                                                                               |
| Write protection     |                              | Ye                                          | es, with 1-Kbyte page                               | e granularity                                                                                 |                                                                                               |
| Read<br>protection   |                              | No                                          |                                                     | Y                                                                                             | es                                                                                            |
| Erase                |                              | No                                          |                                                     | Y                                                                                             | es                                                                                            |
| DMA access           |                              | No                                          |                                                     | <ul> <li>No if mapped at<br/>0x1000 0000</li> <li>Yes if mapped at<br/>0x2001 8000</li> </ul> | <ul> <li>No if mapped at<br/>0x1000 0000</li> <li>Yes if mapped at<br/>0x2000 5800</li> </ul> |

#### Table 2. CCM SRAM main features

#### 1.2.1 CCM SRAM mapping

The CCM SRAM is mapped at address 0x1000 0000.

On the STM32G4 devices, the CCM SRAM is aliased at the address following the end of SRAM2 offering a continuous address space with the SRAM1 and SRAM2.

#### 1.2.2 CCM SRAM remapping

Unlike regular SRAM, the CCM SRAM cannot be remapped at address 0x0000 0000.

#### 1.2.3 CCM SRAM write protection

The CCM SRAM can be protected against unwanted write operations with a page granularity of 1 Kbyte. The write protection is enabled through the SYSCFG CCM SRAM protection register. This is a write-1-once mechanism: once the write protection is enabled on a given CCM SRAM page by programming the corresponding bit to 1, it can be cleared only through a system reset. For more details refer to the product reference manual.

#### 1.2.4 CCM SRAM parity check

The implemented parity check is disabled by default and can be enabled by the user when needed through an option bit (SRAM\_PE bit). When this option bit is cleared, the parity check is enabled.

#### 1.2.5 CCM SRAM read protection (only on STM32G4 devices)

The CCM SRAM can also be readout-protected via the RDP option byte. When protected, the CCM SRAM cannot be read or written by the JTAG or serial-wire debug port, and when the boot in the system Flash memory or the boot in the SRAM is selected.

The CCM SRAM is erased when the readout protection is changed from Level 1 to Level 0.

#### 1.2.6 CCM SRAM erase (only on STM32G4 devices)

The CCM SRAM can be erased by software by setting the CCMER bit in the CCM SRAM system configuration control and status register.

The CCM SRAM can also be erased with the system reset depending on the option bit CCMSRAM\_RST in the user option bytes.

# 2 Execute application code from CCM SRAM using the IAR EWARM toolchain

## 2.1 Execute a simple code from CCM SRAM (except for interrupt handler)

A simple code can be composed of one or more functions that are not referenced from an interrupt handler. If the code is referenced from an interrupt handler, follow the steps described in Section 2.2.

EWARM provides the possibility to place one or more functions or a whole source file in CCM SRAM. This operation requires a new section to be defined in the linker file (*.icf*) to host the code to be placed in CCM SRAM. This section is copied to CCM SRAM at startup. The required steps are listed below:

- 1. Define the address area for the CCM SRAM by indicating the start and end addresses.
- 2. Tell the linker to copy at startup the section named .ccmram from the Flash memory to the CCM SRAM.
- 3. Indicate to the linker that the code section .ccmram must be placed in the CCM SRAM region.

The figure below shows an example of code implementing these operations.

#### Figure 3. EWARM linker update

|   | <pre>/*###ICF### Section handled by ICF editor, don't touch! ****/ /*-Editor annotation file-*/ /* IcfEditorFile="\$TOOLKIT_DIR\$\config\ide\IcfEditor\cortex_v1_0.xml" */ /*-Specials-*/ define symbol _ICFEDIT_intvec_start = 0x08000000; /*-Memory Regions-*/ define symbol _ICFEDIT_region_ROM_start = 0x08000000; define symbol _ICFEDIT_region_ROM_start_ = 0x08000000; define symbol _ICFEDIT_region_RAM_start_ = 0x2000000; define symbol _ICFEDIT_region_RAM_start_ = 0x2000000; define symbol _ICFEDIT_region_RAM_end = 0x2000000; define symbol _ICFEDIT_region_RAM_end = 0x2000000; define symbol _ICFEDIT_size_cstack = 0x400; define symbol _ICFEDIT_size_heap = 0x200; /**** End of ICF editor section. ###ICF###*/</pre> |
|---|----------------------------------------------------------------------------------------------------|
| 1 | <pre>define memory mem with size = 4G;<br/>define region ROM_region = mem:[from _ICFEDIT_region_ROM_start to _ICFEDIT_region_ROM_end_];<br/>define region RAM_region = mem:[from 0x10000000 to 0x10001FFF];</pre>                                                                                                    |
| 2 | <pre>define block CSTACK with alignment = 8, size = _ICFEDIT_size_cstack_ { };<br/>define block HEAP with alignment = 8, size = ICFEDIT_size_heap_ { };<br/>initialize by copy { readwrite, section .ccmram };<br/>do not initialize { section .noinit };</pre>                                                                                                    |
| 3 | <pre>place at address mem:_ICFEDIT_intvec_start_ { readonly section .intvec }; place in ROM region { readonly }; place in CCMRAM region { section .ccmram};</pre>                                                                                                    |

Note: This procedure is not valid for interrupt handlers.

#### 2.1.1 Execute a source file from CCM SRAM

Execute a source file from CCM SRAM means that all functions declared in this file are executed from this memory area.

To place and execute a source file from CCM SRAM, use the EWARM file Options window as follows:

- 1. Add the section .ccmram (for example) in the linker file as defined in Section 2.1.
- 2. Right click on the file name from the workspace window.
- 3. Select Options from the displayed menu.

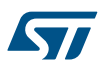

- 4. Check Override inherited settings from the displayed window
- 5. Select the *Output* tab and type the name of the section already defined in the linker file (*.ccmram* in this example) in the *Code section name* field (see the figure below).

| Exclude from build             |                                                                                                    |      |                 |
|--------------------------------|----------------------------------------------------------------------------------------------------|------|-----------------|
| Category:                      | ✓ Override inherited settings                                                                                  | F    | actory Settings |
| C/C++ Compiler<br>Custom Build | Language 1 Language 2 Code Optimizations Output<br>Generate debug information<br>Code section name:<br>.ccmram | List | Preproce:       |
|                                | C                                                                                                    | ж    | Cancel          |

#### Figure 4. EWARM file placement

#### 2.1.2 Executing one or more functions from CCM SRAM

The steps required to execute a function from CCM SRAM are the following:

- 1. Add the section .ccmram in the linker file as described in Section 2.1.
- 2. Using the key word *pragma location*, specify the function to be executed from CCM SRAM (see the figure below).

#### Figure 5. EWARM function placement

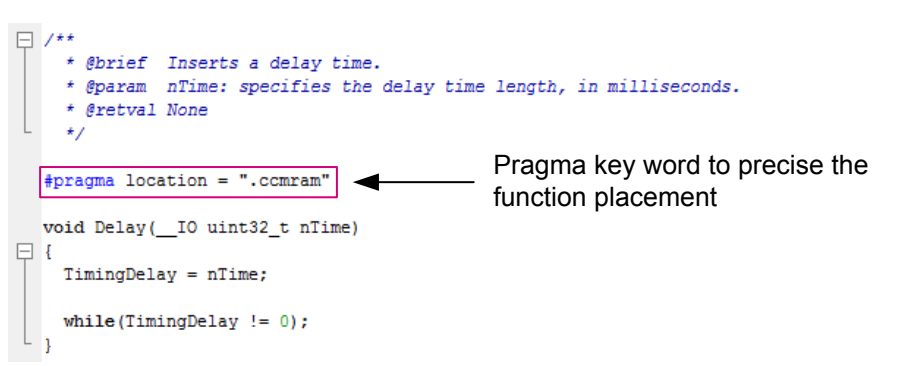

*Note:* To execute more than one function from CCM SRAM, the pragma location keyword must be placed above each function declaration.

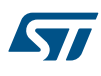

## 2.2 Execute an interrupt handler from CCM SRAM

The vector table is implemented as an array named <u>vector\_table</u> and referenced in the startup code. The EWARM linker protects the sections that are referenced from the startup code from being affected by an 'initialize by copy' directive. The symbol <u>vector\_table</u> must not be used to allow copying interrupt handler sections via the 'initialize by copy' directive. A second vector table must be created and placed in CCM SRAM.

The steps required to execute an interrupt handler from CCM SRAM are listed below:

- 1. Update the linker file (.icf)
- Update the startup file.
- 3. Place the interrupt handler in CCM SRAM.
- 4. Remap the vector table to CCM SRAM.

#### 2.2.1 Updating the linker file (.icf)

The following steps are needed to update the linker file .icf (see the figure below):

- 1. Define the address where the second vector table is located: 0x1000 0000.
- 2. Define the memory address area for the CCM SRAM by specifying the start and end addresses.
- 3. Tell the linker to copy at startup the section named *.ccmram* and the second vector table section *.intvec\_CCMRAM* from Flash memory to CCM SRAM.
- 4. Tell the linker that the second vector table must be placed in the *.intvec\_CCMRAM* section.
- 5. Indicate that the .ccmram code section must be placed in CCM SRAM.

#### Figure 6. EWARM linker update for interrupt handler

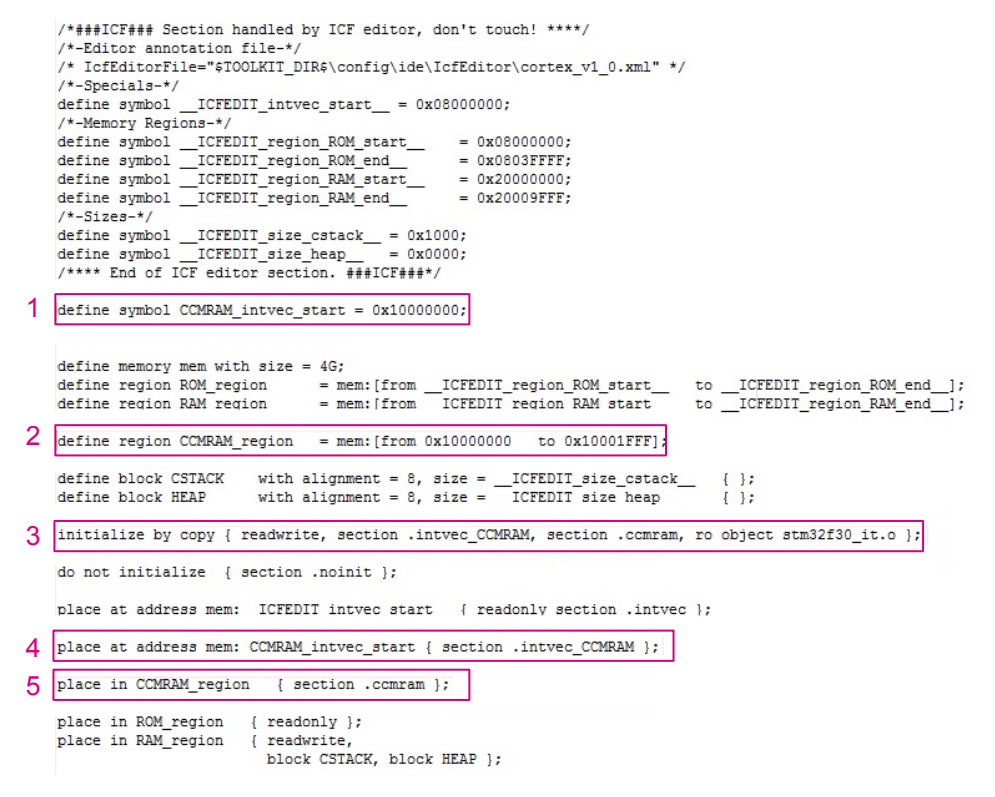

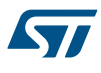

#### 2.2.2 Updating the startup file

The following steps are needed to update the startup file:

- 1. Make a second vector table to be stored in CCM SRAM. The *startup\_stm32f30x.s* file must be modified by removing all entries except for sfe(CSTACK) and Reset\_Handler from the original vector table \_\_vector\_table.
- Add a second vector table to be placed in CCM SRAM. It must contain all entries. As an example this table can be called <u>vector\_table\_CCMRAM</u>. This vector table must be placed in the <u>intvec\_CCMRAM</u> section defined in the linker file.

```
Figure 7. EWARM startup file update for interrupt handler
```

|   | ;; Forw<br>SECTION         | ard declaration of sect:<br>CSTACK: <b>DATA:</b> NOROOT(3) | ions.                 |
|---|----------------------------|------------------------------------------------------------|-----------------------|
|   | SECTION                    | .intvec:CODE:NOROOT(2)                                     |                       |
|   | EXTERN<br>EXTERN<br>PUBLIC | iar_program_start<br>SystemInit<br>vector_table            |                       |
|   | DATA                       |                                                            |                       |
| 1 | vector_table<br>DCD        | sfe(CSTACK)                                                |                       |
|   | DCD                        | Reset_Handler                                              | ; Reset Handler       |
|   |                            |                                                            |                       |
| 2 | SECTION                    | .intvec_CCMRAM:CODE:R007                                   | Γ(2)                  |
|   | PUBLIC                     | vector_table_CCMRAM                                        |                       |
|   | пата                       |                                                            |                       |
|   | vector table               | CCMRAM                                                     |                       |
|   | DCD                        | sfe(CSTACK)                                                |                       |
|   | DCD                        | Reset Handler                                              | ; Reset Handler       |
|   | DCD                        | NMI Handler                                                | ; NMI Handler         |
|   | DCD                        | HardFault_Handler                                          | ; Hard Fault Handler  |
|   | DCD                        | MemManage_Handler                                          | ; MPU Fault Handler   |
|   | DCD                        | BusFault_Handler                                           | ; Bus Fault Handler   |
|   | DCD                        | UsageFault_Handler                                         | ; Usage Fault Handler |
|   | DCD                        | 0                                                          | ; Reserved            |
|   | DCD                        | 0                                                          | ; Reserved            |
|   | DCD                        | 0                                                          | ; Reserved            |

#### 2.2.3 Place the interrupt handler in CCM SRAM

Place the interrupt handler to be executed in CCM SRAM as described in Section 2.1.2 or the whole *stm32f\_it.c* file as described in Section 2.1.1.

#### 2.2.4 Remap the vector table to CCM SRAM

In SystemInit function, remap the vector table to CCM SRAM by modifying the VTOR register as follows:

SCB->VTOR = 0x10000000 | VECT TAB OFFSET;

# 2.3 Execute a library (.a) from CCM SRAM

EWARM allows the execution of a library or a library module from CCM SRAM. The required steps are listed below:

1. Define the memory address area corresponding to the CCM SRAM by specifying the start and end addresses.

#### Figure 8. CCM SRAM area definition

| define<br>define<br>define | memory<br>region<br>region | mem with siz<br>ROM_region<br>RAM_region | <pre>%e = 4G;<br/>= mem:[from</pre> | _ICFEDIT_regi<br>_ICFEDIT_regi | .on_ROM_start<br>.on_RAM_start       | toICFEDI<br>toICFEDI | T_region_ROM_end];<br>T_region_RAM_end]; |
|----------------------------|----------------------------|------------------------------------------|-------------------------------------|--------------------------------|--------------------------------------|----------------------|------------------------------------------|
| define                     | region                     | CCMRAM_regio                             | )n = mem:[from                      | m 0x10000000                   | to 0x10001FFF]                       | ]                    | Defines the address zone for CCM SRAM.   |
| define<br>define           | block (<br>block H         | CSTACK wit<br>HEAP wit                   | h alignment = 1<br>h alignment = 1  | 8, size =I<br>8, size =I       | CFEDIT_size_csta<br>CFEDIT_size_heap | ck {};<br>{};        |                                          |

2. Update the linker to copy at startup the library or the library module in CCM SRAM using the 'initialize by copy' directive.

#### Figure 9. EWARM section initialization

| initialize by copy | { | <pre>readwrite,ro object iar_cortexM4lf_math.a };</pre> | ; |
|--------------------|---|---------------------------------------------------------|---|
| do not initialize  | ī | section point }:                                        |   |

3. Indicate to the linker that the library must be placed in CCM SRAM.

#### Figure 10. EWARM library placement

| place | in | ROM_req | gion   | { | readonly ] | ;     |        |     |            |                     |
|-------|----|---------|--------|---|------------|-------|--------|-----|------------|---------------------|
| place | in | CCMRAM  | region |   | {section   | .text | object | iar | cortexM41f | <pre>math.a};</pre> |

To execute a library module from CCM SRAM, follow steps 1, 2 and 3 using the library module name.

The example in the figure below shows how to place *arm\_abs\_f32.o* (a module of iar\_cortexM4I\_math.a library) in CCM SRAM.

#### Figure 11. EWARM library module placement

```
/*###ICF### Section handled by ICF editor, don't touch! ****/
      /*-Editor annotation file-*/
      /* IcfEditorFile="$TOOLKIT_DIR$\config\ide\IcfEditor\cortex_v1_0.xml" */
      /*-Specials-*/
      define symbol __ICFEDIT_intvec_start__ = 0x08000000;
      /*-Memory Regions-*/
      /*-Memory keqions-*/
define symbol __ICFEDIT_region_ROM_start__ = 0x08000000;
define symbol __ICFEDIT_region_ROM_end__ = 0x0803FFFF;
define symbol __ICFEDIT_region_RAM_start__ = 0x20000000;
define symbol __ICFEDIT_region_RAM_end__ = 0x20009FFF;
/t=Giame_t/
      /*-Sizes-*/
      define symbol __ICFEDIT_size_cstack_ = 0x400;
      define symbol __ICFEDIT_size_heap = 0x20
/**** End of ICF editor section. ###ICF###*/
                                                              = 0x200;
      define memory mem with size = 46;
define region ROM_region = mem:[from _ICFEDIT_region_ROM_start_____to __ICFEDIT_region_ROM_end__];
define region RAM_region = mem:[from _ICFEDIT_region_RAM_start_____to __ICFEDIT_region_RAM_end__];
     define region CCMRAM_region = mem:[from 0x10000000 to 0x10001FFF];
1
      define block CSTACK with alignment = 8, size = __ICFEDIT_size_cstack__
define block HEAP with alignment = 8, size = ICFEDIT size heap
                                                                                                                      { };
{ };
2 initialize by copy { readwrite, ro object arm_abs_f32.o };
      do not initialize { section .noinit };
      place at address mem:__ICFEDIT_intvec_start__ { readonly section .intvec };
place in ROM region _ { readonly };
      place in CCMRAM region {section .text object arm abs f32.0 };
3
      place in RAM_region { readwrite,
                                         block CSTACK, block HEAP };
```

# 3 Execute application code from CCM SRAM using the MDK-ARM toolchain

MDK-ARM features make it possible to execute simple functions or interrupt handlers from CCM SRAM. The following sections explain how to use these features to execute code from CCM SRAM.

#### 3.1 Execute a function or an interrupt handler from CCM SRAM

The steps required to execute a function or an interrupt handler from CCM SRAM are listed below:

- 1. Define a new region (ccmram) in the scatter file by indicating the start and end addresses of CCM SRAM.
- 2. Indicate to the linker that the sections with *ccmram* attribute must be placed in the CCM SRAM region.

#### Figure 12. MDK-ARM scatter file

|    | Project.sct system_stm32f30x.c stm32f30x_it.c startup_stm32f30x.s main.c |
|----|--------------------------------------------------------------------------|
| 1  | : ********************                                                   |
| 2  | : *** Scatter-Loading Description File generated by uVision ***          |
| 3  | : ****************                                                       |
| 4  |                                                                          |
| 5  | <pre>LR_IROM1 0x08000000 0x000400000 { ; load region size_region</pre>   |
| 6  | ER_IROM1 0x08000000 0x00040000 { ; load address = execution address      |
| 7  | *.o (RESET, +First)                                                      |
| 8  | *(InRoot\$\$Sections)                                                    |
| 9  | .ANY (+RO)                                                               |
| 10 | 3                                                                        |
| 11 | RW_IRAM1 0x20000000 0x0000A000 { ; RW data                               |
| 12 | . ANY (+RW +ZI) Defines CCM SRAM as                                      |
| 13 | ) Defines Control was                                                    |
| 14 | RW_IRAM2_0x10002000_0x00001000 {                                         |
| 15 | .ANY (+RW +ZI)                                                           |
| 16 |                                                                          |
| 17 |                                                                          |
| 18 | 1 ER 0x10000000 0x00002000 { ; load address = execution address          |
| 15 |                                                                          |
| 20 | Places code in comram section.                                           |
| 21 |                                                                          |
| 44 | ř.                                                                       |

3. Refer to the modified scatter file for the project options.

| Options for Target 'STM32303C-EVAL'                                                                                                    | × |
|----------------------------------------------------------------------------------------------------|---|
| Device       Target       Output       Listing       User       C/C++       Asm       Linker       Debug       Utilities         Image: See Memory Layout from Target Dialog       Make RW Sections Position Independent       R/D Base:       0x08000000         Image: Make RO Sections Position Independent       R/W Base       0x20000000         Image: Don't Search Standard Libraries       Misable Warnings:       Image: Seatter         Image: Scatter       \STM32303C-EVAL\Project.sct       Image: Edit |   |
| Misc<br>controls                                                                                                    |   |
| OK Cancel Defaults Help                                                                                                    |   |

#### Figure 13. MDK-ARM Options menu

4. Place the part of code to be executed from CCM SRAM in the *ccmram* section defined above. This is done by adding the attribute key word above the function declaration.

#### Figure 14. MDK-ARM function placement

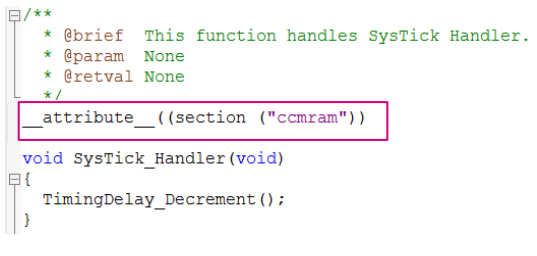

*Note:* To execute more than one function from CCM SRAM, the attribute keyword must be placed above each function declaration.

# 3.2 Execute a source file from CCM SRAM

Executing a source file from CCM SRAM means that all functions declared in this file are executed from the CCM SRAM region.

Follow the steps below to execute a file from CCM SRAM:

1. Define the CCM SRAM as a memory area in the project option window (Project>option>target).

#### Figure 15. MDK-ARM target memory

|   | on-chip |            |        |   |
|---|---------|------------|--------|---|
| ◄ | IRAM1:  | 0x20000000 | 0xA000 | Г |
| V | IRAM2:  | 0x10000000 | 0x2000 |   |

- 2. Right click on the file to place it in CCM SRAM and select Options.
- 3. Select the CCM SRAM region in the *Memory assignment* menu.

#### Figure 16. MDK-ARM file placement

| Code / Const:          | [RAM2 [0x1000000-0x10001FFF] | • |
|------------------------|------------------------------|---|
| Zero Initialized Data: | <default></default>          | - |
| Other Data:            | <default></default>          | - |

## 3.3 Execute a library or a library module from CCM SRAM

Follow the steps below to execute a library or a library module from CCM SRAM:

- 1. Define CCM SRAM as a memory area as shown in the figure below.
- 2. Right click on the library from the workspace and select Options.
- 3. Place the complete library or a module from a library in CCM SRAM.

#### Figure 17. MDK-ARM library placement

| Memory Assignment:                    |                              |   | 🔽 Select Modules                              |   |
|---------------------------------------|------------------------------|---|-----------------------------------------------|---|
| Code / Const:                         | IRAM2 [0x1000000-0x10001FFF] | - | ☐ arm_abs_f32.o<br>☐ arm_abs_q7.o             | ^ |
| ∠ero initialized Data:<br>Other Data: | <default></default>          | - | arm_abs_q15.o                                 |   |
|                                       |                              |   | ✓ arm_add_f32.0 ☐ arm_add_q7.0 ☐ arm_add_q7.0 |   |

# 4 Execute application code from CCM SRAM using a GNU-based toolchain

GNU-based toolchains allow executing simple functions or interrupt handlers from CCM SRAM. The following sections explain how to use these features to execute code from CCM SRAM.

#### 4.1 Execute a function or an interrupt handler from CCM SRAM

The steps required to execute a function or an interrupt handler from CCM SRAM are listed below:

1. Define a new region (*ccmram*) in the linker file (*.ld*) by defining the start address and the size of CCM SRAM region .

# Figure 18. GNU linker update /\* Entry Point \*/ ENTRY(Reset\_Handler) /\* Highest address of the user mode stack \*/ \_estack = 0x2000a000; /\* end of 40K RAM on AHB bus\*/ /\* Generate a link error if heap and stack don't fit into RAM \*/ \_Min\_Heap\_Size = 0; /\* required amount of heap \*/ \_Min\_Stack\_Size = 0x400; /\* required amount of stack \*/ /\* Specify the memory areas \*/ MEMORY { FLASH (rx) : ORIGIN = 0x08000000, LENGTH = 256K RAM (xrw) : ORIGIN = 0x20000000, LENGTH = 40K MEMORY\_B1 (rx) : ORIGIN = 0x10000000, LENGTH = 0K CCMRAM (xrw) : ORIGIN = 0x10000000. LENGTH = 8K Defines the address zone for CCM SRAM.

2. Tell the linker that code sections with *ccmram* attribute must be placed in CCM SRAM.

#### Figure 19. GNU linker section definition

| *(.data)                                                                                                    | /* .data sections */                                                                                                    |
|----------------------------------------------------------------------------------------------------|----------------------------------------------------------------------------------------------------|
| *(.data*)                                                                                                    | /* .data* sections */                                                                                                    |
| . = ALIGN(4);<br>_edata = .;<br>) >RAM AT> FLASH                                                                                                    | /* define a global symbol at data end */                                                                                                  |
| sicomram = LOADAD                                                                                                    | DR(.comram);                                                                                                    |
| <pre>- /* CCM-RAM section * INPORTANT NOTE! * If initialized v * the startup code */ .ccmram : { . = ALIGN(4); _sccmram = .; *(.ccmram) *(.ccmram) *(.ccmram)</pre> | ariables will be placed in this section,<br>needs to be modified to copy the init-values.<br>/* create a global symbol at comram start */ |
| . = ALIGN(4);<br>_eccmram = .;<br>} >CCMRAM AT> FLAS;                                                                                                    | /* create a global symbol at comram end */<br>H                                                                                           |
| /* Uninitialized d<br>. = ALIGN(4);<br>.bss :                                                                                                    | ata section */                                                                                                    |

3. Modify the startup file to initialize data to place in CCM SRAM at startup time (see updated code lines in bold):

```
.section .text.Reset_Handler
.weak Reset_Handler
.type Reset_Handler, %function
Reset Handler:
```

```
/* Copy the data segment initializers from flash to SRAM and CCMRAM */
 movs r1, #0
b LoopCopyDataInit
CopyDataInit:
ldr r3, =_sidata
ldr r3, [r3, r1]
str r3, [r0, r1]
adds r1, r1, #4
LoopCopyDataInit:
ldr r0, =_sdata
ldr r3, = edata
adds r2, r0, r1
cmp r2, r3
bcc CopyDataInit
movs r1, #0
b LoopCopyDataInit1
CopyDataInit1:
ldr r3, =_siccmram
ldr r3, [r3, r1]
str r3, [r0, r1]
adds r1, r1, #4
LoopCopyDataInit1:
ldr r0, =_sccmram
ldr r3, =_eccmram
adds r2, r0, r1
cmp r2, r3
bcc CopyDataInit1
ldr r2, = sbss
b LoopFillZerobss
/* Zero fill the bss segment. */
FillZerobss:
movs r3, #0
str r3, [r2], #4
LoopFillZerobss:
ldr r3, = _ebss
cmp r2, r3
bcc FillZerobss
/* Call the clock system intitialization function.*/
bl SystemInit
/* Call the application's entry point.*/
bl main
bx lr
```

4. Place the part of code to be executed from CCM SRAM in the *.ccmram* section by adding the attribute key word in the function prototype.

#### Figure 20. GNU function placement

void NMI\_Handler(void); void HardFault\_Handler(void); void MemManage\_Handler(void); void BusFault\_Handler(void); void UsageFault\_Handler(void); void SVC\_Handler(void); void DebugMon\_Handler(void); void PendSV\_Handler(void);

void SysTick\_Handler(void) \_\_attribute\_\_((section (".ccmram")));

# 4.2 Executing a file from CCM SRAM

Executing a source file from CCM SRAM means that all functions declared in this file are executed from CCM SRAM.

To execute a file from CCM SRAM, follow the steps listed below:

- 1. Add the .ccmram section in the linker file as defined in Section 4.1 .
- 2. Place the file in CCM SRAM as shown below.

#### Figure 21. GNU file placement

| ables will be placed in this sect | ion,                                                                                                    |
|-----------------------------------|----------------------------------------------------------------------------------------------------|
| eds to be modified to copy the in | it-values.                                                                                                    |
|                                   |                                                                                                    |
|                                   |                                                                                                    |
|                                   |                                                                                                    |
|                                   |                                                                                                    |
| /* create a global symbol at ccm  | ram start */                                                                                                    |
|                                   |                                                                                                    |
|                                   |                                                                                                    |
|                                   |                                                                                                    |
| _                                 |                                                                                                    |
| /* create a global symbol at ccm  | ram end */                                                                                                    |
|                                   | Lables will be placed in this sect<br>seeds to be modified to copy the in<br>/* create a global symbol at ccm<br>/* create a global symbol at ccm |

# 4.3 Execute a library from CCM SRAM

Follow the steps below to execute a library from CCM SRAM:

1. Add the .ccmram section in the linker file as defined in Section 4.1.

2. Place the library in CCM SRAM as shown below.

#### Figure 22. GNU library placement

| /* CCM-RAM section                      |                                               |
|-----------------------------------------|-----------------------------------------------|
| *                                       |                                               |
| * IMPORTANT NOTE!                       |                                               |
| * If initialized va                     | riables will be placed in this section,       |
| * the startup code                      | needs to be modified to copy the init-values. |
| */                                      |                                               |
| .ccmram :                               |                                               |
| {                                       |                                               |
| = ALTGN(4):                             |                                               |
| scomram = .:                            | /* create a global symbol at comram start */  |
| *(.comram)                              | , ortale a grobar bymbor as bomram board ;    |
| *(comram*)                              |                                               |
| (,,,,,,,,,,,,,,,,,,,,,,,,,,,,,,,,,,,,,, |                                               |
| mylib.a(*)                              |                                               |
| . = ALIGN(4);                           |                                               |
| ecomram = .;                            | /* create a global symbol at comram end */    |
| ·=) 34                                  |                                               |
| >CCMRAM AT> FLASH                       |                                               |

# **Revision history**

| Date        | Version | Changes                                                                                                    |
|-------------|---------|----------------------------------------------------------------------------------------------------|
| 23-Jul-2013 | 1       | Initial release.                                                                                                    |
|             |         | Changed STM32F313xC into STM32F358xC.                                                                                                    |
| 25-Mar-2014 | 2       | Reworked Section 1: Overview of STM32F303xB/C and STM32F358xC CCM RAM.                                                                                                    |
|             |         | Added STM32F303x6/x8, STM32F328x8, STM32F334x4/x6/x8 in Table 1: Applicable products.                                                                                                    |
| 2-Sep-2014  | 3       | Updated step 2 in Section 2.1: Executing a simple code from CCM RAM (except for interrupt handler), step 3 in Section 2.2.1: Updating the linker file (.icf) and updated Figure 5: EWARM linker update for interrupt handler.                                                                                        |
|             |         | Updated Figure 11: MDK-ARM scatter file.                                                                                                    |
|             |         | Updated: <ul> <li>Title of the document</li> <li>Introduction</li> <li>CCM RAM replaced by CCM SRAM in the whole document</li> <li>Figure 1. STM32F3 devices system architecture</li> </ul>                                                                                                    |
| 16-Apr-2019 | 4       | <ul> <li>Added:</li> <li>Figure 2. STM32G4 devices system architecture</li> <li>Table 2. CCM SRAM main features</li> <li>Section 1.2.5 CCM SRAM read protection (only on STM32G4 devices)</li> <li>Section 1.2.6 CCM SRAM erase (only on STM32G4 devices)</li> <li>Removed Table 2. CCM RAM organization.</li> </ul> |

#### Table 3. Document revision history

# Contents

| 1   | Over                                                                 | view of   | STM32F3/STM32G4 CCM SRAM                                     | 2 |  |  |
|-----|----------------------------------------------------------------------|-----------|--------------------------------------------------------------|---|--|--|
|     | 1.1                                                                  | Purpos    | e                                                            | 2 |  |  |
|     | 1.2                                                                  | CCM S     | RAM features                                                 | 3 |  |  |
|     |                                                                      | 1.2.1     | CCM SRAM mapping                                             | 4 |  |  |
|     |                                                                      | 1.2.2     | CCM SRAM remapping.                                          | 4 |  |  |
|     |                                                                      | 1.2.3     | CCM SRAM write protection                                    | 4 |  |  |
|     |                                                                      | 1.2.4     | CCM SRAM parity check                                        | 4 |  |  |
|     |                                                                      | 1.2.5     | CCM SRAM read protection (only on STM32G4 devices)           | 4 |  |  |
|     |                                                                      | 1.2.6     | CCM SRAM erase (only on STM32G4 devices)                     | 4 |  |  |
| 2   | Execute application code from CCM SRAM using the IAR EWARM toolchain |           |                                                              |   |  |  |
|     | 2.1                                                                  | Execute   | e a simple code from CCM SRAM (except for interrupt handler) | 5 |  |  |
|     |                                                                      | 2.1.1     | Execute a source file from CCM SRAM.                         | 5 |  |  |
|     |                                                                      | 2.1.2     | Executing one or more functions from CCM SRAM.               | 6 |  |  |
|     | 2.2                                                                  | Execute   | e an interrupt handler from CCM SRAM                         | 7 |  |  |
|     |                                                                      | 2.2.1     | Updating the linker file (.icf)                              | 7 |  |  |
|     |                                                                      | 2.2.2     | Updating the startup file                                    | 8 |  |  |
|     |                                                                      | 2.2.3     | Place the interrupt handler in CCM SRAM                      | 8 |  |  |
|     |                                                                      | 2.2.4     | Remap the vector table to CCM SRAM                           | 8 |  |  |
|     | 2.3                                                                  | Execute   | e a library (.a) from CCM SRAM                               | 9 |  |  |
| 3   | Exec                                                                 | ute app   | lication code from CCM SRAM using the MDK-ARM toolchain1     | 1 |  |  |
|     | 3.1                                                                  | Execute   | e a function or an interrupt handler from CCM SRAM           | 1 |  |  |
|     | 3.2                                                                  | Execute   | e a source file from CCM SRAM                                | 3 |  |  |
|     | 3.3                                                                  | Execute   | e a library or a library module from CCM SRAM1               | 3 |  |  |
| 4   | Exec                                                                 | ute app   | lication code from CCM SRAM using a GNU-based toolchain1     | 4 |  |  |
|     | 4.1                                                                  | Execute   | e a function or an interrupt handler from CCM SRAM1          | 4 |  |  |
|     | 4.2                                                                  | Executi   | ing a file from CCM SRAM                                     | 6 |  |  |
|     | 4.3                                                                  | Execute   | e a library from CCM SRAM1                                   | 6 |  |  |
| Rev | ision I                                                              | history . |                                                              | 7 |  |  |
| Con | tents                                                                |           |                                                              | 8 |  |  |

| List of tables  |  |
|-----------------|--|
| List of figures |  |

# List of tables

| Table 1. | Applicable products       |
|----------|---------------------------|
| Table 2. | CCM SRAM main features    |
| Table 3. | Document revision history |

# List of figures

| Figure 1.  | STM32F3 devices system architecture.            | 2 |
|------------|-------------------------------------------------|---|
| Figure 2.  | STM32G4 devices system architecture             | 3 |
| Figure 3.  | EWARM linker update                             | 5 |
| Figure 4.  | EWARM file placement                            | ô |
| Figure 5.  | EWARM function placement.                       | ô |
| Figure 6.  | EWARM linker update for interrupt handler       | 7 |
| Figure 7.  | EWARM startup file update for interrupt handler | 8 |
| Figure 8.  | CCM SRAM area definition                        | 9 |
| Figure 9.  | EWARM section initialization                    | 9 |
| Figure 10. | EWARM library placement                         | 9 |
| Figure 11. | EWARM library module placement 10               | С |
| Figure 12. | MDK-ARM scatter file                            | 1 |
| Figure 13. | MDK-ARM Options menu                            | 2 |
| Figure 14. | MDK-ARM function placement                      | 2 |
| Figure 15. | MDK-ARM target memory                           | 3 |
| Figure 16. | MDK-ARM file placement                          | 3 |
| Figure 17. | MDK-ARM library placement                       | 3 |
| Figure 18. | GNU linker update                               | 4 |
| Figure 19. | GNU linker section definition                   | 4 |
| Figure 20. | GNU function placement                          | 5 |
| Figure 21. | GNU file placement                              | 6 |
| Figure 22. | GNU library placement                           | 6 |

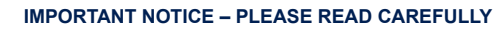

STMicroelectronics NV and its subsidiaries ("ST") reserve the right to make changes, corrections, enhancements, modifications, and improvements to ST products and/or to this document at any time without notice. Purchasers should obtain the latest relevant information on ST products before placing orders. ST products are sold pursuant to ST's terms and conditions of sale in place at the time of order acknowledgement.

Purchasers are solely responsible for the choice, selection, and use of ST products and ST assumes no liability for application assistance or the design of Purchasers' products.

No license, express or implied, to any intellectual property right is granted by ST herein.

Resale of ST products with provisions different from the information set forth herein shall void any warranty granted by ST for such product.

ST and the ST logo are trademarks of ST. For additional information about ST trademarks, please refer to www.st.com/trademarks. All other product or service names are the property of their respective owners.

Information in this document supersedes and replaces information previously supplied in any prior versions of this document.

© 2019 STMicroelectronics – All rights reserved

57/